# Becky! Ver2 POP3S 設定方法(Windows10)

<POP⇒POP3S への変更方法>

1. お使いの PC 内で「Becky!Ver.2」を選択して下 さい

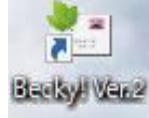

メール画面内でお使いのメールボックスを選択した状態で、フッダーに表示されている「ツール」
 を選択します

※参照画像では「taro@\*\*.cyberhome.ne.jp」と表示 されている部分がメールボックスになります

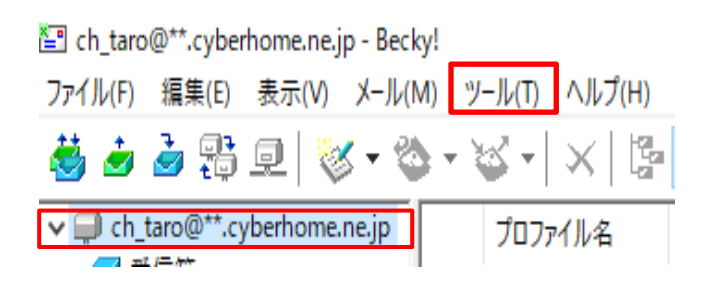

3. 「ツール(T)」内メニューにて「メールボックスの 設定」を選択します

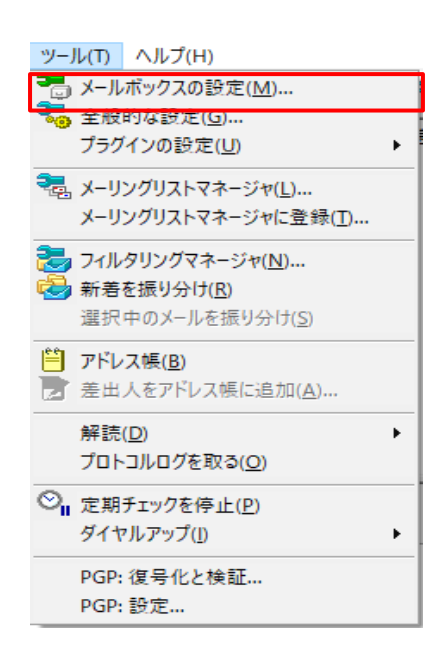

4. 「設定」画面内で「基本設定」項目を選択し、「サ ーバー接続」内で以下の項目を確認します

|                       |                        |              |          |               | _                |
|-----------------------|------------------------|--------------|----------|---------------|------------------|
| メールボックス名( <u>X</u> ): | ch_taro@**c            | yberhome.    | ne.jp    |               | ☑ 巡回対象(2         |
| 基本設定 接続               | メール作成 受信               | 詳細           |          |               |                  |
| 個人情報                  |                        |              |          |               |                  |
| 名前( <u>N</u> ):       | Taro Yamada            |              |          |               |                  |
| メールアドレス( <u>A</u> ):  | ch_taro@**.cyb         | erhome.ne.jp |          |               |                  |
| ** ** ****            |                        |              |          |               |                  |
| リーハー1官戦               |                        |              | 受信プロトコル  |               | D3 V             |
|                       |                        |              |          | ( <u>1</u> ). |                  |
| POP3サーバー(受            | t信) pop.cybe           | rhome.ne.jp  |          |               | POP3S            |
| SMTPサーバー Gき           | ( <u>S</u> ): smtp.cyb | erhome.ne.jp |          | OP25B         | SMTPS            |
| 7-#F-ID(1))           | ch taro@** cuberb      |              | 77-K(P)- | _             |                  |
|                       |                        |              |          |               |                  |
| 認証方式(日) (             | ●標準 ○ APOP             | O CRAM-N     |          |               | Auth2            |
| □ 受信メールをサ             | ーバーに残す( <u>L</u> )     | 0 🌩 🛛        | 日後に削除(   | 0の場合削除        | 糺ない)( <u>D</u> ) |
| メールアドレス・また            | たのメールアドレフをス            | ±1.          |          |               |                  |
| - 101 UX - 656        | CON INTERES            | .////////    |          |               |                  |
| ここで入力されたメー            | ルアドレスは、あなたが            | 送信するメール      | の差出人欄(F  | rom:)に設定      | されますので、間         |
|                       | CV10                   |              |          |               |                  |
|                       |                        |              |          |               |                  |
| 1                     |                        |              |          |               |                  |
|                       |                        |              |          |               |                  |
| プロファイル( <u>R</u> ): ( | 標準)                    |              | ~  新現(   |               |                  |
| プロファイル( <u>R</u> ): ( | 標準)                    |              | ◇ 新規(    |               |                  |

### 設定されていない場合は以下の通り変更してください。

- ・**受信プロトコル**: POP3 と表示されていることを確認
- ·POP3 サーバー(受信):

「pop.cyberhome.ne.jp」に設定されていることを確認 「POP3S」にチェックが入っていることを確認

・SMTP サーバー(送信):

「smtp.cyberhome.ne.jp」に設定されていることを確認 「SMTPS」にチェックが入っていることを確認

- ・**ユーザーID:**お使いのメールアドレスがが表示され ていることを確認
- ・パスワード:お使いのメールアドレスパスワードが 設定されていることを確認

※セキュリティ保護のため、パスワードは(●)で 表示されます

・認証方式:標準に設定さていることを確認
 ※「標準」以外に設定されていた場合は「標準」を必ず設定して下さい

5. 「接続」項目を選択し、「接続方法」が「LAN 接続」になっていることを確認して下さい

|                                                       | tart                                          | (gro@ revperionerueruerub) 区顶面对象 |          |                  |                                      |      |                  |
|-------------------------------------------------------|-----------------------------------------------|----------------------------------|----------|------------------|--------------------------------------|------|------------------|
| 本設定 接続                                                | メール作成                                         | 受信                               | 詳細       |                  |                                      |      |                  |
| 接続方法                                                  |                                               |                                  |          |                  |                                      |      |                  |
| ●LAN接続                                                |                                               |                                  |          |                  |                                      |      |                  |
| ○ダイヤルアップ(                                             | ]):                                           |                                  |          | ~                | □強制                                  | 的に接続 | もし直す( <u>F</u> ) |
| ダイヤルマップの語り                                            | 史 (太明報                                        | 守けばえれ                            | และสำนาย | ⊾แ <i>*′</i> ⊁⊫/ | 2友さわ キオ                              | D    |                  |
| 自動初時(A)                                               | ve traba⊼<br>⊖ ≠ a                            |                                  | (1// /// | 1900CICI         | ************************************ | 10   | A 74             |
|                                                       | 049                                           | Juan                             |          | ~~~~ )上时         | C trian                              | 10   | - 秒              |
| リタイヤル回数(                                              | E):                                           | 0                                | タイヤル間    | 隔(1):            | 0                                    | 秒    |                  |
| ユーザー認証                                                |                                               |                                  |          |                  |                                      |      |                  |
| ○ 「ダイヤルアッフ                                            | パネットワーク.                                      | に保存され                            | ารเงอา-  | ザーIDとパ           | スワードを使                               | 用    |                  |
|                                                       | -02/1370-                                     | -ドを伸用                            |          |                  |                                      |      |                  |
| ○ メールのユーザー                                            | -106/(X/)*                                    | T COOR                           |          |                  |                                      |      |                  |
| ○メールのユーザー<br>○以下のユーザー                                 | -IDE/(スワ-                                     | ドを使用                             |          |                  |                                      |      |                  |
| ○ メールのユーザ・<br>○ 以下のユーザ・<br>ユ <b>ーザー</b> I             | -IDE/(スワー<br>-IDE/(スワー<br>D(U):               | ドを使用                             |          |                  |                                      |      |                  |
| ○ メールのユーザ・<br>○ 以下のユーザ・<br>ユーザーⅡ<br>パスワート             | ·IDとパスワー<br>D(U):                             | ドを使用                             |          |                  |                                      |      |                  |
| ○メールのユーザ・<br>○以下のユーザ・<br>ユーザーII<br>パスワート<br>この接続専用のSM | ・IDとパスワー<br>D( <u>U</u> ):<br>【①:<br>【1Pサーバー: | Fを使用                             |          |                  |                                      |      |                  |

6. 「詳細」項目にて以下の箇所の変更と確認を行い ます。

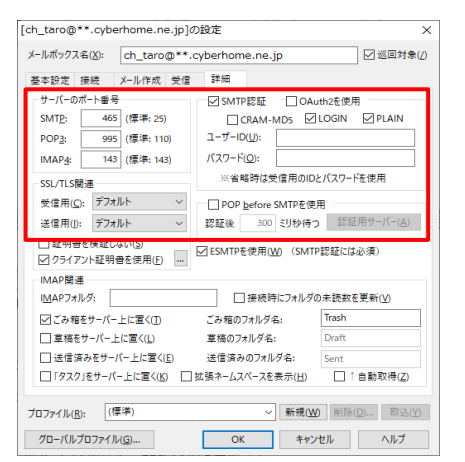

設定されていない場合は以下の通り変更してください。

## 《変更箇所》

・サーバーのポート番号

SMTP:465 に変更

POP3:995 に変更

## 《確認箇所》

・SSL/TLS 関連

受信用:「デフォルト」に設定されていることを確認

送信用:「デフォルト」に設定されていることを確認

## ・SMTP 認証

SMTP 認証:チェックが入っていることを確認 OAuth2 を使用:チェックが入っていないを確認 CRAM-MDS:チェックが入っていないを確認 LOGIN: チェックが入っていることを確認 PLAIN: チェックが入っていることを確認 ※《確認箇所》にて設定箇所の入力にお間違いがないかご確認 下さい

7. 変更完了後、設定画面下部に表示されている「OK」 ボタンを押してください

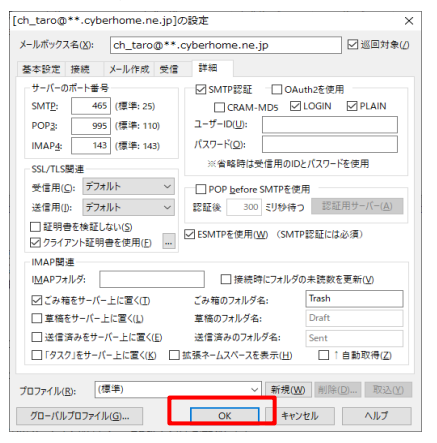

END

# Becky! Ver2 POP4S 設定方法(Windows10)

<IMAPS⇒IMAP4S への変更方法>

1. お使いの PC 内で「Becky!Ver.2」を選択して下 さい

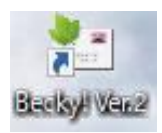

メール画面内でお使いのメールボックスを選択した状態で、フッダーに表示されている「ツール」を選択します

※参照画像では「taro@\*\*.cyberhome.ne.jp」と表示

されている部分がメールボックスになります

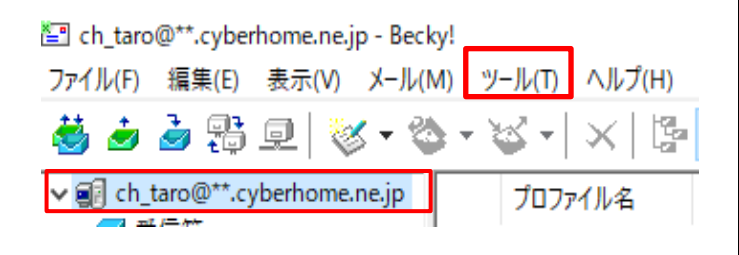

3. 「ツール(T)」内メニューにて「メールボックスの 設定」を選択します

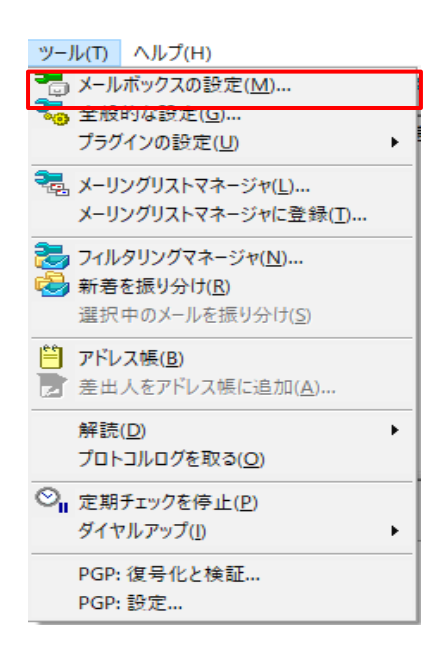

4. 「設定」画面内で「基本設定」項目を選択し、「サ ーバー接続」内で以下の項目を確認します

| [ch_taro@**.cyberhor                            | ne.ne.jp]の設定                                                                      |
|-------------------------------------------------|-----------------------------------------------------------------------------------|
| メールボックス名( <u>X</u> ):                           | ch_taro@**.cyberhome.ne.jp                                                        |
| 基本設定 接続                                         | メール作成 受信 詳細                                                                       |
| 個人情報<br>名前( <u>N</u> ):<br>メールアドレス( <u>A</u> ): | Taro Yamada<br>ch_taro@**.cyberhome.ne.jp                                         |
| -サーバー情報                                         | 受信プロトコル( <u>]</u> ): IMAP4rev1 >                                                  |
| IMAPサーバー (受                                     | 信) imap.cyberhome.ne.jp ☑ IMAPS                                                   |
| SMTPサーバー(送                                      | (≣) (S): smtp.cyberhome.ne.jp □ OP25B ☑ SMTPS                                     |
| ユーザーID( <u>U</u> ):<br>認証方式( <u>H</u> ) ④       | ch_taro@** cyberhome.ne.j パスワード(P): ●●●●●●●●●●●●<br>標準 ○ CRAM-MD5 ○ NTLM ○ OAuth2 |
| □ 起動時に接続(                                       | Ω                                                                                 |
| ユーザーID: メールサ                                    | ーパーに接続するためのユーザーIDを設定します。                                                          |
| ダイヤルアップ用のID                                     | とは違うことがありますのでご注意下さい。                                                              |
| プロファイル( <u>R</u> ): (株                          | 覃 <b>竿) ~ 新規(<u>W</u>)</b> 削除(D) 取込(Y)                                            |
| グローバルプロファイノ                                     | レ(G) OK キャンセル ヘルプ                                                                 |

## 設定されていない場合は以下の通り変更してください。

- ・**受信プロトコル**: IMAP4rev1 と表示されているこ とを確認
- ・IMAP サーバー(受信):

「imap.cyberhome.ne.jp」に設定されていることを確認 「IMAPS」にチェックが入っていることを確認

・SMTP サーバー(送信):

「smtp.cyberhome.ne.jp」に設定されていることを確認 「SMTPS」にチェックが入っていることを確認

・**ユーザーID:**お使いのメールアドレスがが表示され ていることを確認

・パスワード:お使いのメールアドレスパスワードが 設定されていることを確認

※セキュリティ保護のため、パスワードは(●)で 表示されます

・認証方式:標準に設定さていることを確認
 ※「標準」以外に設定されていた場合は「標準」を必ず設定して下さい

5. 「接続」項目を選択し、「接続方法」が「LAN 接続」になっていることを確認して下さい

| €続し直す(E) |
|----------|
|          |
|          |
| 10 🗘 🏘   |
|          |
|          |
|          |
|          |
|          |
|          |
|          |
|          |
|          |

6. 「詳細」項目にて以下の箇所の変更と確認を行い ます。

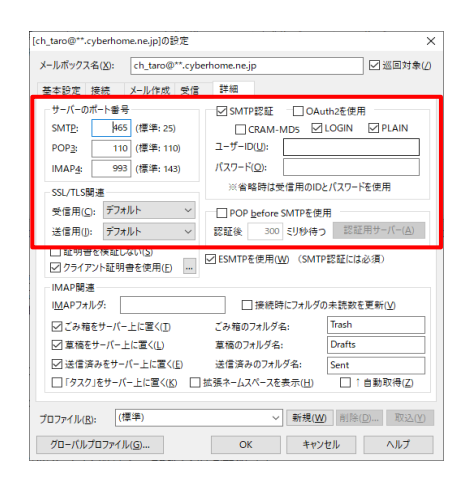

### 設定されていない場合は以下の通り変更してください。

#### 《変更箇所》

- ・サーバーのポート番号
- SMTP: 465 に変更
- IMAP4:993 に変更

#### 《確認箇所》

- ・SSL/TLS 関連
- 受信用:「デフォルト」に設定されていることを確認
- 送信用:「デフォルト」に設定されていることを確認
- ・SMTP 認証

SMTP 認証:チェックが入っていることを確認 OAuth2 を使用:チェックが入っていないを確認 

 CRAM-MDS:チェックが入っていないを確認

 LOGIN:チェックが入っていることを確認

 PLAIN:チェックが入っていることを確認

 ※《確認箇所》にて設定箇所の入力にお間違いがないかご確認

 下さい

7. 変更完了後、設定画面下部に表示されている「OK」 ボタンを押してください

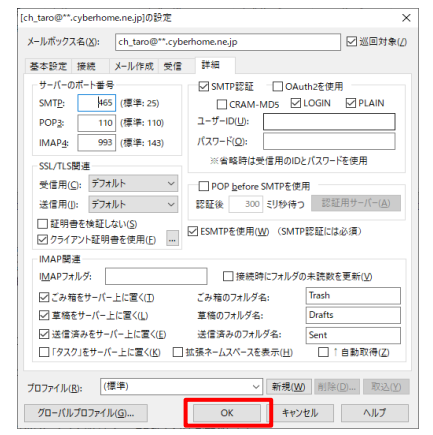

END